# オンライン英会話ご利用ガイド

#### 事前に準備するもの

- ① パソコン (スマホ・タブレット)・マイク・WEB カメラ (カメラとマイク内蔵のパソコンは利用可)
- ② 無料テレビ電話ソフト「Skype (スカイプ)」のインストール (ID 登録が必要です)
   <u>https://www.skype.com/ja/get-skype/</u>
   ダウンロード→新規アカウント作成画→ Emai での作成がオススメ

## 2 新規会員登録

- ① 以下をクリックし新規会員登録ページに必要情報を入力、「次へ」を押します。
   <u>https://www.english-dialogclub.com/WTE/reg.cgi?m=ko</u>
   ★重要1:ニックネームは、任意の名前+[30Days] 例)やまだたろう[30Days] で登録します。
   ★重要2:クーポンコード欄に c87ogazi の記載があることをチェックします。
- ② 入力したメールアドレスに確認メールが届きますので、本文の URL をクリックし本登録します。
   ※スマホ(キャリア)メールは、[@school-dialog.com]のメールが受信許可を事前設定してください。
- ③ マイページにログインします。※レッスン予約はこのマイページから行います。 https://www.english-dialogclub.com/WTE/mypage.cgi
- ④ マイページの [プロフィール編集] をクリックしプロフィール情報を登録します。
   ★重要 3: プロフィールが未登録の場合、レッスンの予約が出来ません。
   ★重要 4: ご入力の[Skype ID]に講師がコールしますので、間違えのないようご確認ください。
   ※SkypeID (windows の場合)は Skype 起動後、左上の名前をクリック→ [Skype のプロフィール]→ [Skype 名] が ID です。live:\*\*\*\*の場合、live:も含みます。
- ⑤ マイク・スピーカーを確認します。 Skype 起動後、左上の名前をクリック→[設定]→[音声/ビデオ]でマイクゲージが動いているか確認。 スピーカーで[音声テスト] 押下。動いてない場合、[マイク][スピーカー]を選び直し再テスト。 [無料テスト通話](自動音声)で最終確認します。
- ※ここまでの操作が分からない場合は、[マイページ] ➡ [お問い合わせ] からご連絡ください。

## **3** レッスンの予約

- マイページの[レッスン予約]から[日程から予約][講師から予約]から予約します。
   ★重要5:講師はフィリピン人から選択してください。日本人/ネイティブは追加料金が必要です。
- ② 希望日時や希望講師の[空き]時間をクリックし[予約確定]ボタンを押して予約します。
   予約の確認やキャンセル履歴は[レッスンについて]で確認できます。
   ・予約はレッスン1時間前まで可能/予約は5時~25時/クリスマス・年末年始の5日間は休講
- ③ キャンセルはレッスン開始1時間前まで可能です。1時間前以降のキャンセルは、レッスン実績にカウントされます。[レッスンについて]の履歴 [ステータス]欄で確認しましょう。※1
   ※トラブルでレッスンが行われなかった場合、一旦 [成立(完了)]となり、翌営業日に不成立処理 (払い戻し)が行われます。翌々日に正しい履歴が表示されない際は、[お問い合わせ]ください。

#### レッスンの進め方

- ① レッスン準備
  - ★重要 6:希望するレッスンの Story No.URL を <u>https://www.iq-strategy.com/online/guide</u> から コピーし、Skype のメッセージ欄にペーストし講師に送付します。
- ② 通話テスト

レッスン 10 分前までに Skype を起動し、マイクやカメラが正常に機能しているか確認します。 初めての講師は、レッスン前に講師から skype [メッセージ] がありますので [許諾] を押します。

③ レッスン開始

時間になると講師からコールがあります。[通話ボタン]をクリックして、レッスンを始めましょう! ※講師からコールがない、Skypeのトラブルに関しては、レッスンサポート事務局がサポートします。

④ レッスン終了

レッスン翌日に「レッスンアドバイス」欄に講師からのアドバイスが掲載されます。 また [クチコミ] 欄から講師の感想を投稿できます。投稿は講師と運営管理者にメールされ、マイペ ージや講師ページにも掲載され他の受講者や講師も閲覧できるようになります。

 ・講師と連絡が取れないなどの際は、[お問い合わせ]フォームにてご連絡ください。体調不良等による 講師都合キャンセルは、その予約自体が解除されます。振替レッスンや代理講師もございませんので、 改めて予約をお願いします。

まずは最初のレッスンの予約と受講を進めていきましょう!カンタンに進めることができるはずです!